## CSCU Online – Text Banking Setup

- 1. Log in to CSCU Online.
- 2. Click on Services Tab, then Mobile.

| Community Se                                                  | Invice Credit Union Disclosu                                                                                                    | ire   Logout |
|---------------------------------------------------------------|----------------------------------------------------------------------------------------------------|--------------|
| You are here: <u>Home</u> >> <u>Se</u><br>Home Inquiries Trar | r <u>vrces</u> >> Enrollment<br>sactions <u>Services</u> User Profile eStatements Bill Pay                                                                                                    |              |
| Enrollment eStatem                                            | ents Bill Pay 1099-INT Notifications eAlerts Mobile Notifications Credit Card Check Reorder Loan Application                                                                                                   |              |
| Enrollment                                                    |                                                                                                    |              |
| Service Name                                                  | Service Description                                                                                                    | Enrolled     |
| Sub Users                                                     | You can create additional Login IDs and Passwords to enable your friends and family members to have access to your account. You can grant them full access, or limit it to just select features.               | +            |
| 1099-INT Notifications                                        | Enroll in electronic delivery of your 1099-INT statements and make your tax preparation easierl                                                                                                    | ~            |
| CSCU Bill Pay                                                 | Stop wasting time and money writing checks, buying stamps and licking envelopes. Conveniently view, pay and manage your personal bills from one location online.                                               | ~            |
| Draft Imaging                                                 | Check image viewing gives you the ability to view scanned images of your cleared checks online.                                                                                                    | ~            |
| eAlerts                                                       | You can set up electronic alerts to be notified of various account activities. These activities include high and/or low balances, when a check is cleared, when a payment is due, or when a deposit is posted. | ø            |
| eNotifications                                                | Use eNotifications to receive important electronic messages regarding non-sufficient funds, delinquency, overdraft transfers and maturing certificates.                                                        | <b>⊘</b>     |

## 3. Click Setup.

| Community Service Credit Union                                                                                                    | Disclosure   Logout                           |
|----------------------------------------------------------------------------------------------------|-----------------------------------------------|
| U                                                                                                    | VOU COULD SAVE \$427.96*<br>ON CAR INSURANCE. |
| You are here: <u>Home</u> >> <u>Services</u> >> Mobile<br>Home Inquiries Transactions <u>Services</u> User Profile eStatements Bill Pay                                    |                                               |
| Enrollment eStatements Bill Pay 1099-INT Notifications eAlerts Mobile eNotifications Credit Card Check Reord                                                               | er Loan Application                           |
| Mobile Setup                                                                                                    | 6                                             |
| Mobile Phone Banking     • Is safe and secure     • Keeps you in control of your finances     • Gives you access to your financial information anytime, anywhere     Setup |                                               |
|                                                                                                    |                                               |
| © 2011-2012 Fiserv, Inc. or its affiliates. All rights reserved.                                                                                                    |                                               |
| Bevilsion: 4, 1, 4855, 17489<br>Build Date: 4/17/2013 10:42:58 AM                                                                                                    |                                               |

4. Accept Terms and Conditions, click Continue.

| ome Inquiries Transactions Services User Profile eStatements Bill Pay                                                                                                    |       |
|----------------------------------------------------------------------------------------------------|-------|
| nrollment estatements Bill Pay 1079-INT Notifications exlerts Mobile eNotifications Credit Card Check Reorder Loan Application                                                                                                    |       |
| Mobile Setup                                                                                                    | 0     |
| Terms and Conditions for Mobile Banking                                                                                                    | ڪ     |
| Terms and Conditions: Community Service Credit Union                                                                                                    |       |
| Thank you for using Community Service Credit Union Mobile Banking combined with your handheld's lext messaging capabilities. Message &<br>Data rates may apply. For help: ted "HELP" to 592093, To cancel, lext "STOP" to 59209 at any time. In case of guestions please contact<br>Members service at (930/295-3900 or visit <u>www.cscutur.com.</u>                                                                                                    |       |
| Terms and Conditions                                                                                                    |       |
| Program: Community Service Credit Union offers their Members mobile access to their access in Information (e.g., for checking butters and the control or set of the control or set of the control or s |       |
| Questions: You can contact us at (\$36)(295-3860, or send a fext message with the word "HELP" to this number: \$9289. We can answer any<br>questions you have about the program.                                                                                                    |       |
| ۲ <u>۲</u>                                                                                                    |       |
| Incorpt these Terms and Conditions Pointer handly page (point in one winding) Continue                                                                                                    |       |
|                                                                                                    | لتے ر |

5. Check the Text Messaging box, click Continue.

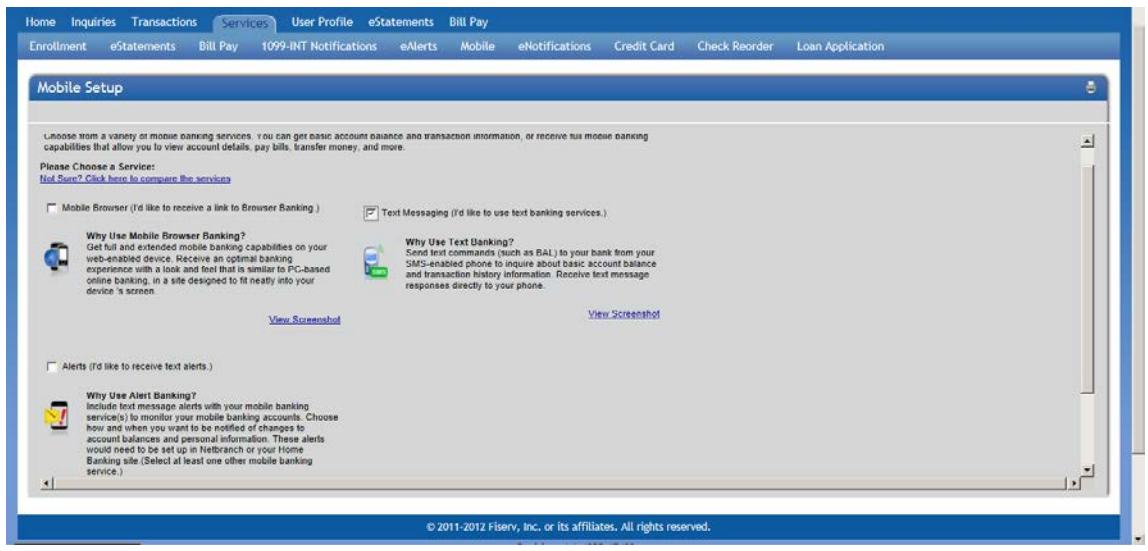

6. Select Time Zone, check the accounts that you want to access via text banking, assign each account a "nickname," click Continue.

| obile Setup                      |                       |                                         |                                                                                                    |  |  |  |   |
|----------------------------------|-----------------------|-----------------------------------------|----------------------------------------------------------------------------------------------------|--|--|--|---|
|                                  |                       |                                         |                                                                                                    |  |  |  |   |
| ccount Selection and             | Configuration         |                                         |                                                                                                    |  |  |  | 2 |
| Select your timezone whi         | ch helps us to deterr | nine when to send alerts to your photos | ne                                                                                                    |  |  |  |   |
| ime Zone:                        | (GMT-06:00) Central   | fime (US & Canada) 📃                    |                                                                                                    |  |  |  |   |
| . Select the account you w       | ish to access throug  | h Mobile Banking and confirm their      | What's a Tayting Nickname?                                                                                             |  |  |  |   |
| Eligible Accounts Mobile Banking |                       | Mobile Banking Nickname                 | me What's a fexting Mickname?<br>The nickname identifies the account in a<br>text message. For example, to check your. |  |  |  |   |
| Draft (D010) (*180) Checking     |                       | 1                                       |                                                                                                    |  |  |  |   |
| Savings (*000) Savings           |                       | 2                                       | transaction history, text HIST followed by<br>the account nickname, such as \$1.                                       |  |  |  |   |
| T Share (\$029) (*029) Sav       | ings                  | 3                                       | <u>View Example</u>                                                                                                    |  |  |  |   |
| Credit Card (TC01) (*010         | 5) LineOfCredit       | 4                                       |                                                                                                    |  |  |  |   |
| Credit Card (TC02) (*850         | 18) LineOfCredit      | 5                                       |                                                                                                    |  |  |  |   |
| Credit Card (TC03) (*600         | (5) LineOfCredit      | 6                                       |                                                                                                    |  |  |  |   |
| Credit Card (TCB4) (*335         | 4) LineOfCredit       | 7                                       | -                                                                                                    |  |  |  |   |
| Credit Card (TC05) (*502         | (9) LineOfCredit      | 8                                       | -                                                                                                    |  |  |  |   |
| Credit Card (TC06) (*387         | 5) LineOfCredit       | 9                                       |                                                                                                    |  |  |  |   |
| Credit Card (TC07) (*388         | 3) LineOfCredit       | 10                                      |                                                                                                    |  |  |  |   |
| Credit Card (TCB8) (*443         | (ineOfCredit          | 11                                      | -                                                                                                    |  |  |  |   |

| rollment eStatements Bill Pay                | 1099-INT Notifications eAler          | rts Mobile eNotifications Credit Card Check Reorder Loan Application |     |
|----------------------------------------------|---------------------------------------|----------------------------------------------------------------------|-----|
| obile Setup                                  |                                       |                                                                      | -   |
|                                              |                                       |                                                                      |     |
| me Zonn: (GMT-06.00) Central                 | Time (US & Canada)                    |                                                                      |     |
| Select the account you wish to access throug | h Mobile Banking and confirm their ni | cknames                                                              |     |
| Eligible Accounts                            | Mobile Banking Nickname               | What's a Texting Nickname?                                           |     |
| P Draft (D010) (*180) Checking               | СНК                                   | The nickname identifies the account in a                             |     |
| 🖙 Savings (*000) Savings                     | SAV                                   | transaction history, fext HIST followed by                           |     |
| F Share (S029) (*029) Savings                | 3                                     | une account meaname, auch as 51                                      |     |
| Credit Card (TC01) (*0105) LineOfCredit      | TOMS CC                               | TATESCHUR                                                            |     |
| Credit Card (TC02) (*8508) LineOfCredit      | 5                                     |                                                                      |     |
| Credit Card (TC03) (*6005) LineOfCredit      | 6                                     |                                                                      |     |
| Credit Card (TC04) (*3354) LineOfCredit      | 1                                     |                                                                      |     |
| Credit Card (TC05) (*5029) LineOfCredit      | 8                                     |                                                                      |     |
| Credit Card (TC06) (*3875) LineOfCredit      | 9                                     |                                                                      | -   |
| Credit Card (TC07) (*3583) LineOfCredit      | 10                                    |                                                                      |     |
| Credit Card (TC08) (*4436) LineOfCredit      | 11                                    |                                                                      |     |
| Credit Card (TC09) (*4477) LineOfCredit      | 12                                    |                                                                      |     |
| J                                            |                                       |                                                                      | 1.0 |

7. Enter 10 digit mobile number (no dashes), click Continue.

| ne Inquiries Transactions Services<br>rollment eStatements Bill Pay 1099                                                                                                    | User Profile eStatements Bill Pay<br>-INT Notifications eAlerts Mobile eNotif                                                                                      | ications Credit Card Check Reo | der Loan Application |     |
|----------------------------------------------------------------------------------------------------|----------------------------------------------------------------------------------------------------|--------------------------------|----------------------|-----|
| Nobile Setup                                                                                                    |                                                                                                    |                                |                      |     |
| our Mobile Device                                                                                                    |                                                                                                    |                                |                      | 3   |
| ter Your Mobile Phone Number: 9365551234                                                                                                    | For example, 5551234567                                                                                                    |                                |                      |     |
| You should have your mobile phone with you.<br>You'll receive a text mersage with an activation code. I<br>The phone muthers you provide will not change any oft<br>ank you for using Mobile Banking combined with your h<br>jointation information, you certify that:<br>You are the account holds or | ou need this activation code to continue.<br>er phone numbers we have on the in our records.<br>Indheid's text messaging capabilities. By registering for Mobile I | lanking, or changing your      |                      |     |
| You have the account holder's permission to do so<br>assage and data rates may apply. For help, text "HELP<br>account settings. For assistance, please contact custor                                                                                                    | " to 59289. To cancel, text "STOP" to 59289 at any time. Me<br>her service at 9362953980.                                                                          | isage frequency depends        |                      |     |
| Back Cur participating sames instance in                                                                                                    | r dra fari tarrent tuj a fatt, separt, t antenne, u s. Cennarre, verstar Varenne                                                                                   | Continue                       |                      |     |
|                                                                                                    |                                                                                                    |                                |                      |     |
|                                                                                                    |                                                                                                    |                                |                      | . 1 |

8. You will be sent Activation Code to your mobile device via text message, enter the Activation Code in the space provided, click Activate.

| Home Inquiries Transactions Services User Profile eStatements Bill Pay                                                                                                    |          |
|----------------------------------------------------------------------------------------------------|----------|
| Enrollment eStatements Bill Pay 1099-INT Notifications eAlerts Mobile eNotifications Credit Card Check Reorder Loan Application                                                                                  |          |
| Habila Catura                                                                                                    |          |
| moure setup                                                                                                    |          |
|                                                                                                    |          |
| Linter Activation Loge                                                                                                    | <u>ت</u> |
| Enter the activation code we sent to your phone.                                                                                                    |          |
| Activation Code 1234567 Activate                                                                                                    |          |
|                                                                                                    |          |
| Thank you for using Mobile Banking combined with your handheld's text messaging capabilities. By registering for Mobile Banking, or changing your<br>registration information, you certify that:                 |          |
| A. You are the account holder; or S. You have the account holder's permission to do so.                                                                                                    |          |
| Mossage and data rates may apply. For helps, text "HELP" to 55289. To cancel, text "TSOP" to 59289 at any time. Mossage frequency depends<br>on acrossite attende. For seasating- power cancel and support 2010. |          |
| Vi account relatings i si assistance, poste contact castonice activaciante di sociazzazione.                                                                                                    |          |
|                                                                                                    |          |
|                                                                                                    |          |
|                                                                                                    |          |
|                                                                                                    |          |
|                                                                                                    |          |
|                                                                                                    |          |
|                                                                                                    | -        |
| s://netbrandh.fi-apps.com/SRW/MBankkingActivation.aspxtFACBDFC7529A953F-9T30BDFEC59F186                                                                                                    |          |

9. You will get a confirmation that your activation was successful, on screen and via text message.

| Home Inquiries Transactions Services Us<br>Enrollment eStatements Bill Pay 1099-INI                                                                 | er Profile eStatements Bill Pay<br>T Notifications eAlerts Mobile eNotifications Credit Card Check Reorder Loan Application |   |
|----------------------------------------------------------------------------------------------------|----------------------------------------------------------------------------------------------------|---|
| Mobile Setup                                                                                                    |                                                                                                    | • |
| Activation Successful                                                                                                    | This Page for My Records                                                                                                    | ك |
| Important Information                                                                                                    |                                                                                                    |   |
| Expect to receive a text message with your mobile banking Text TAL' for your balances Text HIST + your account's texting nickname for a list of tra | short code and lexting commands<br>ansactions (ex. HIST C1)                                                                 |   |
| Print This Page for My Records                                                                                                    | Go to Mobile Banking Main Menu                                                                                              |   |
|                                                                                                    |                                                                                                    |   |
|                                                                                                    |                                                                                                    |   |
| *                                                                                                    |                                                                                                    |   |

You are now able to use text banking! Add 59289 to your contacts for quick access.

Text BAL for all balances, or BAL and the account nickname (ex. BAL CHK) for a balance on a specific account. Text HIST for account history, or HIST and the account nickname (ex. HIST CHK) for a history on a specific account. Text HELP for assistance, and STOP to cancel the service.